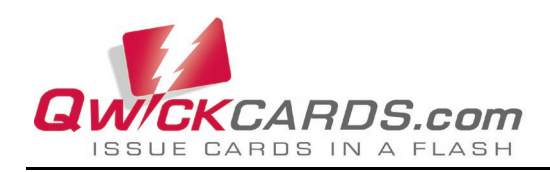

# **QwickCards** MagneFlex Powder (PINPad) Installation and Configuration

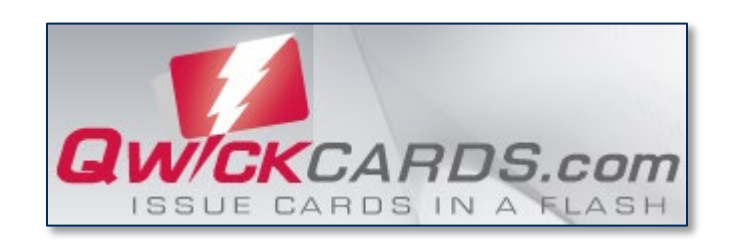

July 2021

Document Number: D998200483-10

REGISTERED TO ISO 9001:2015

Copyright © 2011 - 2021 MagTek, Inc. Printed in the United States of America

Information in this publication is subject to change without notice and may contain technical inaccuracies or graphical discrepancies. Changes or improvements made to this product will be updated in the next publication release. No part of this document may be reproduced or transmitted in any form or by any means, electronic or mechanical, for any purpose, without the express written permission of MagTek, Inc.

MagTek® is a registered trademark of MagTek, Inc. ExpressCard 1000<sup>TM</sup>, ExpressCard 2000<sup>TM</sup> and ExpressCard 3000<sup>TM</sup> are trademarks of MagTek, Inc. MagnePrint® is a registered trademark of MagTek, Inc. MagneSafe® is a registered trademark of MagTek, Inc. DynaPro<sup>TM</sup> and DynaPro Mini<sup>TM</sup> are trademarks of MagTek, Inc. IPAD® is a registered trademark of MagTek, Inc.

Microsoft® and Windows® are registered trademarks of Microsoft Corporation.

All other system names and product names are the property of their respective owners.

#### Table 0-1 - Revisions

| Rev Number Date |           | Notes           |  |  |  |  |
|-----------------|-----------|-----------------|--|--|--|--|
| 10              | July 2021 | Initial Release |  |  |  |  |

#### SOFTWARE LICENSE AGREEMENT

IMPORTANT: YOU SHOULD CAREFULLY READ ALL THE TERMS, CONDITIONS AND RESTRICTIONS OF THIS LICENSE AGREEMENT BEFORE INSTALLING THE SOFTWARE PACKAGE. YOUR INSTALLATION OF THE SOFTWARE PACKAGE PRESUMES YOUR ACCEPTANCE OF THE TERMS, CONDITIONS, AND RESTRICTIONS CONTAINED IN THIS AGREEMENT. IF YOU DO NOT AGREE WITH THESE TERMS, CONDITIONS, AND RESTRICTIONS, PROMPTLY RETURN THE SOFTWARE PACKAGE AND ASSOCIATED DOCUMENTATION TO THE ADDRESS ON THE FRONT PAGE OF THIS DOCUMENT, ATTENTION: CUSTOMER SUPPORT.

#### TERMS, CONDITIONS, AND RESTRICTIONS

MagTek, Incorporated (the "Licensor") owns and has the right to distribute the described software and documentation, collectively referred to as the "Software."

**LICENSE:** Licensor grants you (the "Licensee") the right to use the Software in conjunction with MagTek products. LICENSEE MAY NOT COPY, MODIFY, OR TRANSFER THE SOFTWARE IN WHOLE OR IN PART EXCEPT AS EXPRESSLY PROVIDED IN THIS AGREEMENT. Licensee may not decompile, disassemble, or in any other manner attempt to reverse engineer the Software. Licensee shall not tamper with, bypass, or alter any security features of the software or attempt to do so.

**TRANSFER:** Licensee may not transfer the Software or license to the Software to another party without the prior written authorization of the Licensor. If Licensee transfers the Software without authorization, all rights granted under this Agreement are automatically terminated.

**COPYRIGHT:** The Software is copyrighted. Licensee may not copy the Software except for archival purposes or to load for execution purposes. All other copies of the Software are in violation of this Agreement.

**TERM:** This Agreement is in effect as long as Licensee continues the use of the Software. The Licensor also reserves the right to terminate this Agreement if Licensee fails to comply with any of the terms, conditions, or restrictions contained herein. Should Licensor terminate this Agreement due to Licensee's failure to comply, Licensee agrees to return the Software to Licensor. Receipt of returned Software by the Licensor shall mark the termination.

**LIMITED WARRANTY:** Licensor warrants to the Licensee that the disk(s) or other media on which the Software is recorded are free from defects in material or workmanship under normal use.

THE SOFTWARE IS PROVIDED AS IS. LICENSOR MAKES NO OTHER WARRANTY OF ANY KIND, EITHER EXPRESS OR IMPLIED, INCLUDING, BUT NOT LIMITED TO, THE IMPLIED WARRANTIES OF MERCHANTABILITY AND FITNESS FOR A PARTICULAR PURPOSE.

Because of the diversity of conditions and PC hardware under which the Software may be used, Licensor does not warrant that the Software will meet Licensee specifications or that the operation of the Software will be uninterrupted or free of errors.

IN NO EVENT WILL LICENSOR BE LIABLE FOR ANY DAMAGES, INCLUDING ANY LOST PROFITS, LOST SAVINGS, OR OTHER INCIDENTAL OR CONSEQUENTIAL DAMAGES ARISING OUT OF THE USE, OR INABILITY TO USE, THE SOFTWARE. Licensee's sole remedy in the event of a defect in material or workmanship is expressly limited to replacement of the Software disk(s) if applicable.

QwickCards | MagneFlex Powder (PINPad) | Installation and Configuration

**GOVERNING LAW:** If any provision of this Agreement is found to be unlawful, void, or unenforceable, that provision shall be removed from consideration under this Agreement and will not affect the enforceability of any of the remaining provisions. This Agreement shall be governed by the laws of the State of California and shall inure to the benefit of MagTek, Incorporated, its successors or assigns.

ACKNOWLEDGMENT: LICENSEE ACKNOWLEDGES THAT HE HAS READ THIS AGREEMENT, UNDERSTANDS ALL OF ITS TERMS, CONDITIONS, AND RESTRICTIONS, AND AGREES TO BE BOUND BY THEM. LICENSEE ALSO AGREES THAT THIS AGREEMENT SUPERSEDES ANY AND ALL VERBAL AND WRITTEN COMMUNICATIONS BETWEEN LICENSOR AND LICENSEE OR THEIR ASSIGNS RELATING TO THE SUBJECT MATTER OF THIS AGREEMENT.

QUESTIONS REGARDING THIS AGREEMENT SHOULD BE ADDRESSED IN WRITING TO MAGTEK, INCORPORATED, ATTENTION: CUSTOMER SUPPORT, AT THE ADDRESS LISTED IN THIS DOCUMENT, OR E-MAILED TO SUPPORT@MAGTEK.COM.

## **Table of Contents**

| SC | FTWA                         | RE LICENSE AGREEMENT                         | 4  |  |  |  |  |
|----|------------------------------|----------------------------------------------|----|--|--|--|--|
| Та | ble of                       | Contents                                     | 6  |  |  |  |  |
| 1  | Wha                          | at is MagneFlex-Powder?                      | 7  |  |  |  |  |
| 2  | Installing MagneFlex-Powder7 |                                              |    |  |  |  |  |
| 3  | Qwi                          | ckCards1                                     | L2 |  |  |  |  |
|    | 3.1                          | Configure QwickCards to use MagneFlex-Powder | L2 |  |  |  |  |
|    | 3.2                          | Launch QwickCards1                           | L3 |  |  |  |  |

### **1** What is MagneFlex-Powder?

MagneFlex-Powder middleware has been integrated with QwickCards.com. This allows DynaPro products to communicate via USB with modern browsers including Edge, Firefox, and Chrome. This eliminates the need to use ActiveX Controls or Java Applets to communicate with DynaPro products.

### 2 Installing MagneFlex-Powder

Installation is quite simple. Please follow the next steps in the order presented.

- 1. Download the MagTek MagneFlex-Powder zip file by clicking on the following link https://www.magtek.com/Content/SoftwarePackages/1000005278.zip
- 2. Save the zip file to a desktop and to a network share for future use.
- 3. Create a folder on your desktop named Powder. Right click on the zip file and run it as an administrator. Extract the 2 files to the Powder folder on the desktop. The names of the files are noted below in picture 1.
- 4. As an Administrator, right click on the Setup.exe file and run the MagneFlex-Powder setup Wizard.

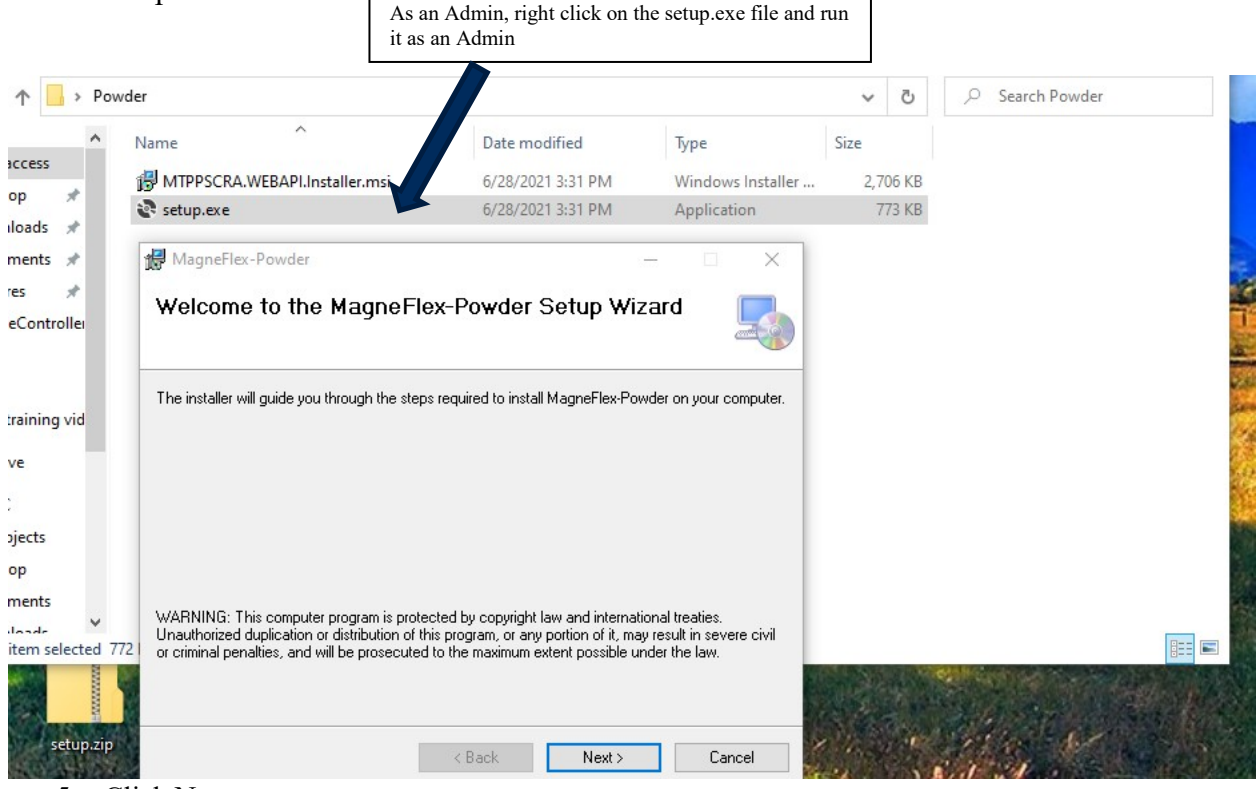

5. Click Next

6. Browse to a new location or accept the default install path of C:\Program Files (x86)\MagTek\MagneFlex-Powder\

| 🛃 MagneFlex-Powder                                             | -                | -              |             | $\times$ |
|----------------------------------------------------------------|------------------|----------------|-------------|----------|
| Select Installation Folder                                     |                  |                |             |          |
| The installer will install MagneFlex-Powder to the follow      | ving folder.     |                |             |          |
| To install in this folder, click "Next". To install to a diffe | rent folder, ent | er it below or | click "Brov | wse".    |
| <u>F</u> older:                                                |                  |                |             |          |
| C:\Program Files (x86)\MagTek\MagneFlex-Powd                   | er/              |                | Browse      |          |
|                                                                |                  |                | Disk Cost.  |          |
| Install MagneFlex-Powder for yourself, or for anyone           | who uses this    | computer:      |             |          |
| ○ E veryone                                                    |                  |                |             |          |
| <ul> <li>Just me</li> </ul>                                    |                  |                |             |          |
| < Bac                                                          |                  | lext >         | Cano        | cel      |

7. Change from Just me to Everyone, then click Next

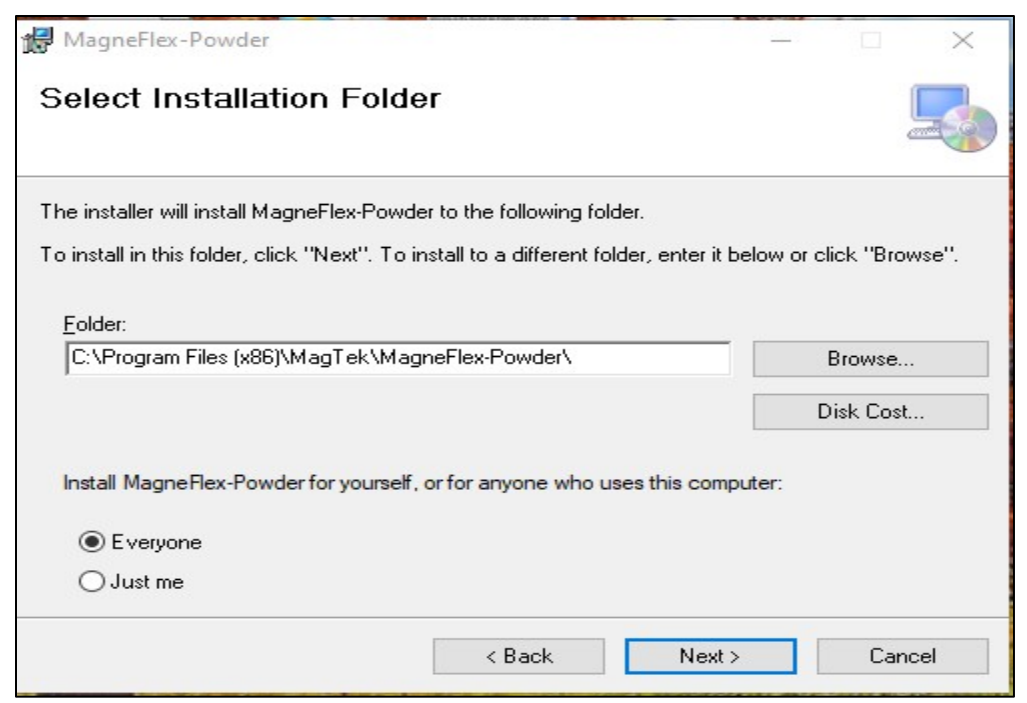

8. Click Next to Confirm Installation

|                                                                |         |   | _    |
|----------------------------------------------------------------|---------|---|------|
| Confirm Installation                                           |         |   | 4    |
| The installer is ready to install MagneFlex-Powder on your con | nputer. |   |      |
| Click "Next" to start the installation.                        |         |   |      |
|                                                                |         |   |      |
|                                                                |         |   |      |
|                                                                |         |   |      |
|                                                                |         |   |      |
|                                                                |         |   |      |
|                                                                |         |   |      |
|                                                                |         |   |      |
|                                                                |         |   |      |
|                                                                |         | C | anal |

10. Click Next to complete the installation.

| 1 -> Powd          | ler                                           |                                   |                   | ~                 | ē     | ٩ | Searc |
|--------------------|-----------------------------------------------|-----------------------------------|-------------------|-------------------|-------|---|-------|
| ^                  | Name                                          | Date modified                     | Туре              | Size              |       |   |       |
| ccess              | 🛃 MTPPSCRA.WEBAPI.Installer.msi               | 6/28/2021 3:31 PM                 | Windows Installer | 2,7               | 06 KB |   |       |
| op 🖈               | 😵 setup.exe                                   | 6/28/2021 3:31 PM                 | Application       | 7                 | 73 KB |   |       |
| nents 🖈            | 🕷 MagneFlex-Powder                            |                                   |                   |                   |       |   |       |
| es 🖈<br>Controllei | Installation Complete                         |                                   |                   |                   |       |   |       |
|                    | MagneFlex-Powder has been successfully instal | led.                              |                   |                   |       |   |       |
| raining vid        | Click "Close" to exit.                        |                                   |                   |                   |       |   |       |
| re                 |                                               |                                   |                   |                   |       |   |       |
| jects              |                                               |                                   |                   |                   |       |   |       |
| p                  |                                               |                                   |                   |                   |       |   |       |
| nents              |                                               |                                   |                   |                   |       |   |       |
| A sheet            |                                               |                                   |                   |                   |       |   |       |
| tem selected 772   | Please use Windows Update to check for any c  | ritical updates to the .NET Frame | work.             |                   |       |   |       |
| setup.zip          |                                               | K Back Close                      | Cancel            | arte<br>mas finis |       |   | 5     |

11. Click Close to complete the installation.

12. In the Run box, type SERVICES, click on Run as administrator (below left photo). The Services window will open (below right photo).

| Best match                            |   |                      | Services        |                                         |                                      |                             |         | - 0                    | ×     |
|---------------------------------------|---|----------------------|-----------------|-----------------------------------------|--------------------------------------|-----------------------------|---------|------------------------|-------|
| Services                              |   | <u></u>              | Action View     |                                         |                                      |                             |         |                        | _     |
| - chb                                 |   | -                    | ervices (Local) | Services (Local)                        | ^                                    |                             |         |                        |       |
| Apps                                  |   | Services             |                 | Select an item to view its description. | Name                                 | Description                 | Status  | Startup Type           | Log ^ |
| Component Services                    | > | App                  |                 |                                         | ActiveX Installer (AxInstSV)         | Provides Us                 | Running | Manual                 | Loci  |
| Search work and web                   |   |                      |                 |                                         | Agent Activation Runtime             | Runtime for                 |         | Manual                 | Loci  |
| O services - See work and web results | > | <b>F</b>             |                 |                                         | AllJoyn Router Service App Readiness | Routes Allo<br>Gets apps re |         | Manual (Trig<br>Manual | Loci  |
| People (4+)                           |   |                      |                 |                                         | Apple Mobile Device Service          | Provides th                 | Running | Automatic              | Loci  |
| People (4+)                           |   | Kun as administrator |                 |                                         | Application Identity                 | Determines                  | Running | Manual (Ing            | Loci  |
| Settings (2)                          |   | Open file location   |                 |                                         | Application Layer Gateway            | Provides su                 | running | Manual                 | Loci  |
|                                       |   | - Pin to Start       |                 |                                         | AppX Deployment Service (            | Provides inf                | Running | Manual (Trig           | Loci  |
|                                       |   |                      |                 |                                         | Auto Time Zone Updater               | Automatica                  |         | Manual (Trig           | Loci  |
|                                       |   | - Pin to taskbar     |                 |                                         | AVCTP service                        | This is Audi                | Running | Manual (Trig           | Loc.  |
|                                       |   |                      |                 |                                         | Background Intelligent Tran          | Transfers fil               | Running | Automatic (            | Loc.  |
|                                       |   |                      |                 |                                         | Background Tasks Infrastruc          | Windows in                  | Running | Automatic              | Loci  |
|                                       |   |                      |                 |                                         | Base Filtering Engine                | The Base Fil                | Running | Automatic              | Loci  |
|                                       |   |                      |                 |                                         | BitLocker Drive Encryption           | BDESVC hos                  |         | Manual (Ing            | Loci  |
|                                       |   |                      |                 |                                         | Block Level Backup Engine            | The WBENG                   | Pupping | Manual<br>Manual (Trin | Loci  |
|                                       |   |                      |                 |                                         | Bluetooth Audio Gateway S            | Service sup                 | Running | Manual (Ing            | LOC   |
|                                       |   |                      |                 |                                         | Bluetooth Support Service            | The Bluetoo                 | Kunning | Manual (Ing            | LOCI  |
|                                       |   |                      |                 |                                         | Boniour Service                      | Enables bar                 | Running | Automatic              | Loc Y |
|                                       |   |                      |                 |                                         | <                                    | Cristing Horns              | running | - acombine             | >     |
|                                       |   |                      |                 | Extended Standard /                     |                                      |                             |         |                        |       |
|                                       |   |                      |                 | 0                                       |                                      |                             |         |                        |       |

13. Locate the MagTek Powder (Pinpad) – the Startup type may be set to Manual. Double click on the MagTek Powder (Pinpad) to open properties. Using the dropdown next to Manual, change it to Automatic. See blue arrows.

QwickCards | MagneFlex Powder (PINPad) | Installation and Configuration

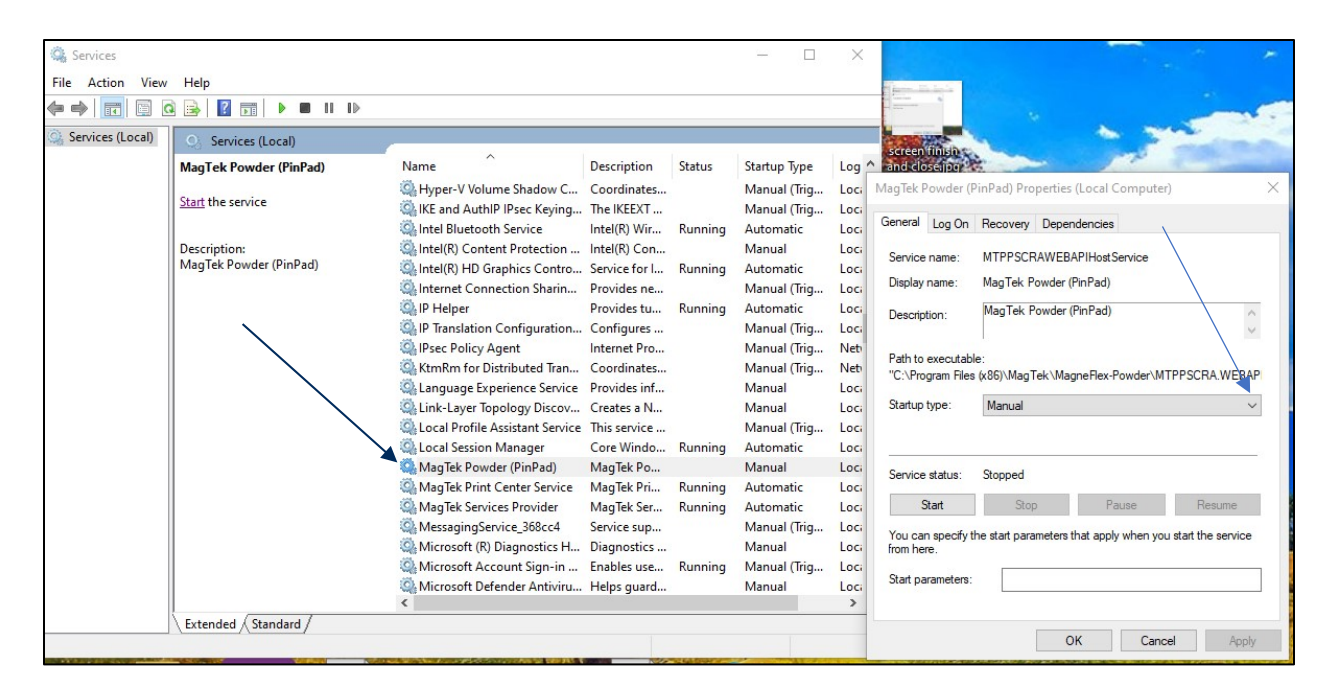

14. After changing to Automatic, click on the Start button, then click OK

| Your screen | should look   | like the | photo below | when     | configured. |
|-------------|---------------|----------|-------------|----------|-------------|
|             | billouid 100K | me me    |             | ** 11011 | comigaica.  |

| Services            |                                                                                   |                                                                                                    |                                                                                                    |                                                     | - 0                                                                                                    | X                                                                                    |                                                                                                    |                                                                                                    |
|---------------------|-----------------------------------------------------------------------------------|----------------------------------------------------------------------------------------------------|----------------------------------------------------------------------------------------------------|-----------------------------------------------------|----------------------------------------------------------------------------------------------------|--------------------------------------------------------------------------------------|----------------------------------------------------------------------------------------------------|----------------------------------------------------------------------------------------------------|
| File Action View    | Help                                                                              |                                                                                                    |                                                                                                    |                                                     |                                                                                                    |                                                                                      | Plane In Local                                                                                                    |                                                                                                    |
| <b>♦ ♦   🖬   </b> 🖉 |                                                                                   |                                                                                                    |                                                                                                    |                                                     |                                                                                                    |                                                                                      |                                                                                                    |                                                                                                    |
| Services (Local)    | Services (Local)                                                                  | 1                                                                                                    |                                                                                                    |                                                     |                                                                                                    |                                                                                      | Screen finish                                                                                                    |                                                                                                    |
|                     | MagTek Powder (PinPad)                                                            | Name                                                                                                    | Description                                                                                                    | Status                                              | Startup Type                                                                                                    | Log                                                                                  | and close upo                                                                                                    |                                                                                                    |
|                     | Stop the service<br>Restart the service<br>Description:<br>MagTek Powder (PinPad) | Hyper-V Volume Shadow C     KE and AuthIP IPsec Keying     Intel Bluetooth Service     Intel Bluetooth Service     Intel(R) Content Protection     Intel(R) HO graphics Contro     Intel(R) HO graphics Contro     Internet Connection Sharin     Internet Connection Sharin     IP Fapare     IP Fapare     IP Fapare     IP Fapare     IP Fapare     Ipsec Policy Agent     Internet Service     Intel-Layer Topology Discov     Interle Define Agitate Saraise | Coordinates<br>The IKEEXT<br>Intel(R) Wir<br>Intel(R) Con<br>Service for I<br>Provides ne<br>Provides tu<br>Configures<br>Internet Pro<br>Coordinates<br>Provides inf<br>Creates a N<br>This service | Running<br>Running<br>Running                       | Manual (Trig<br>Manual (Trig<br>Automatic<br>Manual<br>Automatic<br>Manual (Trig<br>Manual (Trig<br>Manual<br>Manual<br>Manual<br>Manual<br>Trig | Loci<br>Loci<br>Loci<br>Loci<br>Loci<br>Loci<br>Loci<br>Neti<br>Neti<br>Loci<br>Loci | MagTek Powder (F<br>General Log On<br>Service name:<br>Display name:<br>Description:<br>Path to executabl<br>"C:\Program Files<br>Startup type: | PinPad) Properties (Local Computer)       X         Recovery Dependencies       MagTek Powder (PinPad)         MagTek Powder (PinPad)       X         MagTek Powder (PinPad)       X         e:<br>(x66)\MagTek \MagneRex-Powder\MTPPSCRA.WEBAP       X         Automatic       X |
|                     |                                                                                   | MagTek Powder (PinPad)<br>MagTek Powder (PinPad)<br>MagTek Print Center Service<br>MagTek Services Provider<br>MagTek Services Provider<br>Microsoft (R) Diagnostics H<br>Microsoft Account Sign-in<br>Microsoft Account Sign-in<br>Microsoft Defender Antiviru<br>K                                                                                                    | Core Windo<br>MagTek Po<br>MagTek Pri<br>MagTek Ser<br>Service sup<br>Diagnostics<br>Enables use<br>Helps guard                                                                                      | Running<br>Running<br>Running<br>Running<br>Running | Automatic<br>Automatic<br>Automatic<br>Automatic<br>Manual (Trig<br>Manual<br>Manual (Trig<br>Manual                                             | Loci<br>Loci<br>Loci<br>Loci<br>Loci<br>Loci<br>Loci<br>Loci                         | Service status:<br>Start<br>You can specify t<br>from here.<br>Start parameters:                                                                | Running Stop Pause Resume he start parameters that apply when you start the service                                                                                                    |
|                     | \Extended \Standard /                                                             |                                                                                                    |                                                                                                    |                                                     |                                                                                                    | _                                                                                    |                                                                                                    | OK Cancel Apply                                                                                                    |

\*Note – Services may be controlled by the domain users login or by Group Policy. Group Policy is recommended for these permissions and properties.

### 3 QwickCards

QwickCards.com is an Instant Card Issuance and PIN Selection System used to securely issue ATM, Debit, Credit, and Gift Cards. The system also provides inventory functionality for maintaining card stock and ribbon products used by the connected Card Personalization Devices (CPDs). QwickCards.com is accessed from a Windows 10 PC with MagneFlex-Powder installed and running, using a modern browser such as Edge, Firefox or Chrome, and attached DynaPro device ("PIN Device"). A PIN Device is a PIN entry device with a 3-track secure card reader authenticator (SCRA). The PIN Device immediately encrypts data at the point of swipe so personal information is never "in the clear." Each user is provided a QwickCards.com Customer Service Access Card ("Access Card") and a starter password when a SuperUser adds them to the system. To log in, a user swipes their Access Card in the PIN Device and enters a password.

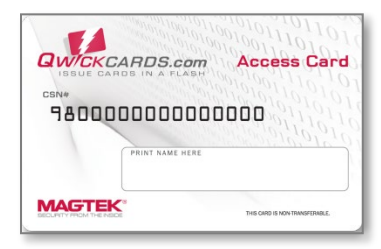

Figure 1-1 - Customer Service Access Card ("Access Card")

Once successfully logged in, the user is presented with the main menu and has access to all of the functions a SuperUser gave them rights to use.

#### 3.1 Configure QwickCards to use MagneFlex-Powder

If you prefer to use Edge, Firefox or Chrome, you will need to do the following:

- 1. Connect and power your DynaPro by USB to your Windows 10 PC
- 2. Install MagneFlex-Powder (PinPad) middleware
- 3. Open the Services app on your Windows 10 PC
- 4. Locate MagneFlex-Powder (PinPad) and Start the service
- 5. Open Edge, Firefox or Chrome and go to https://QwickCards.com/PWLogin.aspx
- 6. If QwickCards does not find your connected DynaPro, you will be prompted with an input box to update the address of the DynaPro.

Please Install MagneFlex-Powder and Configure the IP Address and Port of your PIN Pad.

When using MagneFlex-Powder, the default address for a USB DynaPro is http://localhost:9001

### 3.2 Launch QwickCards

- 1. Open a browser.
  - a. Edge
  - b. Firefox
  - c. Chrome
- 2. Go to https://qwickcards.com/PWLogin.aspx
  - a. We recommend that you save it as a favorite and as a trusted site.
- 3. A successful installation will show the following message.
  - Please swipe your User Access Card

For additional information, please refer to QwickCards.com Instant Issuance Card Personalization System Installation and Operation Manual, document part number D99875517.